# WoPPER Tutorial 3

# Burkholderia thailandensis

(24/03/2017)

# Introduction

This tutorial will show you the analysis of an RNA-seq experiment on *Burkholderia thailandensis*, an organism with two chromosomes using the NCBI annotation of the genome, using the separated strands analysis option.

For performing this tutorial, you will need to download the GED file for this specific experiment from the "**Tutorials**" section of WoPPER.

# Tutorials

| # | Descriptions | Organism                   | Туре       | # Chr | Annotation | Separated Strands | GED Files |
|---|--------------|----------------------------|------------|-------|------------|-------------------|-----------|
| 1 | ß            | Acinetobacter baumannii    | RNA-Seq    | 1     | NCBI       | Yes               |           |
| 2 | ß            | Salmonella enterica        | RNA-Seq    | 1     | NCBI       | No                |           |
| 3 | ß            | Burkholderia thailandensis | RNA-Seq    | 2     | NCBI       | Yes               |           |
| 4 | ß            | Escherichia coli           | Microarray | 1     | NCBI       | No                |           |
| 5 | ß            | Helicobacter pylori        | RNA-Seq    | 1     | Custom 📄   | Yes               |           |

The file should be named: "GEDfile\_RNAseq-StrandSpec\_Dataset\_Burkholderia-thailandensis-E264.txt"

In order to process both chromosomes, you will have to proceed with separate analyses for each of the two chromosomes, choosing the proper reference from the drop down menu.

An example on how the Input form should appear once completely filled in with the necessary files and parameters can be activated:

1. Clicking on the corresponding radio-button in "Examples" column of the "Tutorials" page

| # | Descriptions | Organism                   | Туре    | # Chr | Annotation | Separated Strands | GED Files | Results | Examples |
|---|--------------|----------------------------|---------|-------|------------|-------------------|-----------|---------|----------|
| 3 | ß            | Burkholderia thailandensis | RNA-Seq | 2     | NCBI       | Yes               |           | ۲       | 7        |

2. Selecting "Burkholderia thailandensis" from the "Examples" drop-down menu available at the top of WoPPER "Start" page

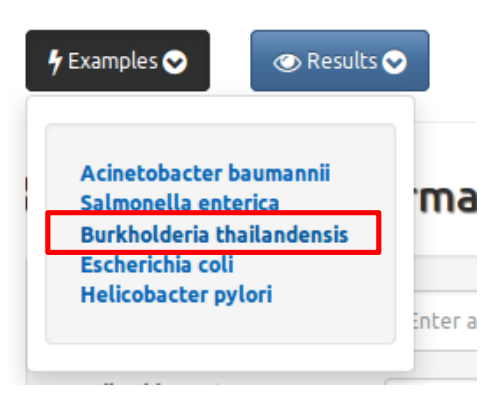

# **Step-by-step procedure**

# Step 1: Insert Experiment information chromosome I

- Fill in the "Experiment Name" field with a suitable name for your experiment. Since you will have to duplicate the analysis steps for each of the two chromosomes, you should name this experiment accordingly.
- Fill in the "Email address" field with your preferred email address. An email pointing to the results page for your experiment will be sent to this address
- Select RNA-Seq as the Analysis Type

# WoPPER :: Start

#### Experiment Information

| Experiment Name             | burkholderia-RNAseq-strandseparated-chr1 |
|-----------------------------|------------------------------------------|
| Email Address 🛛<br>Optional | mymail@myprovider.org                    |
| Analysis Type               | RNA-Seq Microarray                       |

# Step 2: Select Genome Annotation chromosome I

- Select the "NCBI Genome Annotation" tab
- Type in "Burkho" in then web form to start the auto-fill based on a search on the internal database of bacterial genomes
- From the drop down menu, select "Burkholderia thailandensis E264 chromosome I" (please note that there is a separate record for chromosome II, which will be employed later)
- Click on the "Preview" button to see the selected genome annotation

| NCBI Genome Annotation                                                                                      | Custom Genome                                                                    | Annotation                                                                                                    |                                                                                      |                             |                                                               |   |
|----------------------------------------------------------------------------------------------------|----------------------------------------------------------------------------------|----------------------------------------------------------------------------------------------------|--------------------------------------------------------------------------------------|-----------------------------|---------------------------------------------------------------|---|
| Annotation ()                                                                                               | Burkholderia thailan                                                             | densis E264 chromosome I                                                                                         | -                                                                                    |                             | - x                                                           |   |
|                                                                                                    | Type in Strain name to                                                           | o activate Drop Down menu.                                                                                       |                                                                                      |                             |                                                               |   |
|                                                                                                    |                                                                                  |                                                                                                    |                                                                                      |                             |                                                               |   |
|                                                                                                    |                                                                                  | Preview @                                                                                                    |                                                                                      |                             |                                                               | ( |
|                                                                                                    |                                                                                  |                                                                                                    |                                                                                      |                             |                                                               |   |
| Check that the Gen<br>If they do not corre                                                                  | e Name in the Annotatio<br>spond select Custom Ge                                | on selected correspond to the Gene N<br>mome Annotation and upload your cu                                       | lame in your Gene Expr<br>Istom annotation file.                                     | ession Data File.           |                                                               |   |
| Check that the Gen<br>If they do not corre                                                                  | e Name in the Annotati<br>spond select Custom Ge                                 | on selected correspond to the Gene N<br>mome Annotation and upload your cu                                       | lame in your Gene Expr<br>Istom annotation file.                                     | ession Data File.           |                                                               |   |
| Check that the Gen<br>If they do not corre<br>Total Genes : 3,276<br>Chro                                   | e Name in the Annotati<br>spond select Custom Ge<br>mosome                       | on selected correspond to the Gene N<br>enome Annotation and upload your cu<br>Start                             | iame in your Gene Expr<br>istom annotation file.<br>End                              | ession Data File.<br>Strand | Gene Name                                                     |   |
| Check that the Gen<br>If they do not corre                                                                  | e Name in the Annotati<br>spond select Custom Go<br>mosome<br>007651             | on selected correspond to the Gene N<br>mome Annotation and upload your cu<br>Start                              | lame in your Gene Expr<br>istom annotation file.<br>End<br>1248                      | Strand                      | Gene Name<br>BTH_10001                                        |   |
| Check that the Gen<br>If they do not corre                                                                  | ne Name in the Annotati<br>rspond select Custom Go<br>mosome<br>007651<br>007651 | on selected correspond to the Gene N<br>mome Annotation and upload your cu<br>Start<br>1<br>1161                 | lame in your Gene Expr<br>istom annotation file.<br>End<br>1248<br>2375              | Strand                      | Gene Name<br>BTH_J0001<br>BTH_J0002                           |   |
| Check that the Gen If they do not corre Total Genes : 3,276 Chron NC_ NC_ NC_ NC_                           | mosome<br>007651<br>007651                                                       | on selected correspond to the Gene N<br>mome Annotation and upload your cu<br>Start<br>1<br>1161<br>3101         | Lame in your Gene Expression annotation file.<br>End<br>1248<br>2375<br>5074         | Strand                      | Gene Name<br>BTH_10001<br>BTH_10002<br>BTH_10003              |   |
| Check that the Gen If they do not correct Total Genes : 3,276 Chron NC_ NC_ NC_ NC_ NC_ NC_ NC_ NC_ NC_ NC_ | mosome<br>007651<br>007651<br>007651<br>007651                                   | on selected correspond to the Gene N<br>mome Annotation and upload your cu<br>Start<br>1<br>1161<br>3101<br>5354 | Lame in your Gene Expression annotation file.<br>End<br>1248<br>2375<br>5074<br>5734 | Strand<br>-<br>-<br>-<br>+  | Gene Name<br>BTH_10001<br>BTH_10002<br>BTH_10003<br>BTH_10004 |   |

# **Step 3: Load Gene Expression Data**

• Click on the "Select file" button and load the file named "GEDfile\_RNAseq-StrandSpec\_Dataset\_Burkholderia-thailandensis-E264.txt" (alternatively, you can drag and drop the same file into the area named "Drop File") It is not necessary to have separated files for gene expression data per each chromosome,

It is not necessary to have separated files for gene expression data per each chromosome, since WoPPER will correctly analyze only expression values for genes with names matching those reported in the chosen annotation.

#### Cene Expression Data - GED

| GED File               | Select File                                      | Drop File                  |                                                    |           |                                 |
|------------------------|--------------------------------------------------|----------------------------|----------------------------------------------------|-----------|---------------------------------|
|                        | Load from Disk or Drag & Drop a f<br>Annotation. | ile containing the unfilte | red gene expression values. N.B.: Chromosome names | must matc | ch those of the selected Genome |
|                        | File                                             | Size                       | Progress                                           | Status    | Actions                         |
| GEDfile_RNAseq-StrandS | pec_Dataset_Burkholderia-thailandens             | is 1.47 MB                 | 100%                                               | ~         | 🛱 Remove                        |
|                        |                                                  |                            |                                                    |           |                                 |

• In the "GED File Options" section, select the values as in the reported screenshot

| Column Separator            | ТАВ | Header Line     | No | Yes       |  |
|-----------------------------|-----|-----------------|----|-----------|--|
| Gene Name Column            | 1   | # Header Rows 🛛 | 1  | <b>\$</b> |  |
| Log2 Fold Changes<br>Column | 2   |                 |    |           |  |
| Cotumn                      |     |                 |    |           |  |

• Click on "Preview" button to check the GED file content and columns

| Total Lines : (4,658) |             |                 |               |             |                |  |
|-----------------------|-------------|-----------------|---------------|-------------|----------------|--|
|                       |             |                 | File          |             |                |  |
| GeneName              | baseMean    | baseMean 37Stat | baseMean 37Ag | foldChange  | log2FoldChange |  |
| BTH_10001             | 118.8181891 | 106.352476      | 131.2839023   | 1.234422623 | 0.303836407    |  |
| BTH_10002             | 201.7735574 | 228.080419      | 175.4666958   | 0.76931942  | -0.378345367   |  |
| BTH_10003             | 97.30464495 | 107.1073856     | 87.50190427   | 0.816954907 | -0.291671646   |  |
| BTH_10004             | 96.94987166 | 58.92556745     | 134.9741759   | 2.29058763  | 1.195717756    |  |

• Click on the "Validate" button

# **Step 4: Check Gene Expression Data**

- Check that the box "GED File" is shaded in green and has a "Valid" flag. The numbers reported under "Genes" and "Log2 Fold Changes" must be the same
- Check that the two headers correspond (i.e.: the right columns were selected as those containing gene name and Log2 fold change information)
- Note that the "Gene Name" field contains the same values as the field of the same name in Genome Annotation section

| Preview @                                                                                                    | Validate 🗸                                                                                | (                 |
|----------------------------------------------------------------------------------------------------|-------------------------------------------------------------------------------------------|-------------------|
| GED File - Valid                                                                                                    | Genes                                                                                     | Log2 Fold Changes |
|                                                                                                    | 4657                                                                                      | 4657              |
| Check that the two headers correspond: Gene Name = Gene Name and Lo<br>If they do not correspond check the number of columns indicated in the C<br>Total Genes : (4,657) | og2 Fold Change = Log2 Fold Change.<br>SED File Options and/or the header of the GED file |                   |
| Gene Name                                                                                                    | L                                                                                         | og2 Fold Change   |
| GeneName                                                                                                    | l                                                                                         | og2FoldChange     |
| BTH_10001                                                                                                    |                                                                                           | 0.303836407       |
| BTH_10002                                                                                                    |                                                                                           | -0.378345367      |
| BTH_10003                                                                                                    |                                                                                           | -0.291671646      |
| BTH_10004                                                                                                    |                                                                                           | 1.195717756       |
| BTH_10005                                                                                                    |                                                                                           | -0.029866618      |
| «         1         2         3         4         5          932         »                                                                                               |                                                                                           | 5 10 25 50 100    |

# Step 5: Q-value and Separated Strands Analysis

- Enter a q-value of "0.05" (default) or one in the range 0.001-0.5
- Select "Yes" button for "Separated strands analysis" selector
- Check that all check boxes in the light blue box are  $\square$
- Click the "Execute" button

| Q-Value      | 0.05                | Separated Strands No Yes<br>Analysis O |  |
|--------------|---------------------|----------------------------------------|--|
| Form Input 🕑 | Genome Annotation 🞯 | Gene Expression Data 🛛 🗹               |  |
|              | Ex                  | ecute 4 Reset ff                       |  |

#### **Step 6: Monitor the progress**

- "Experiment Information" and "Experiment Summary" contain all the information about the current experiment, including the parameters and the overall number of genes to be tested
- "Experiment ID" contains the unique identifier of the WoPPER job, which can be bookmarked and used for redirection to the results page once WoPPER has finished analyzing the data.
- The progress bar updates regularly as the analysis proceeds

| Experiment Information |                                       |                 |                                   |  |  |  |
|------------------------|---------------------------------------|-----------------|-----------------------------------|--|--|--|
| Experiment ID          | gh6k70fo0o900000 %                    | Analysis Type   | RNA-Seq                           |  |  |  |
| Experiment Name        | burkholderia-RNAseq-strandseparated   |                 |                                   |  |  |  |
| Date                   | Thursday December 22, 2016 - 16:51:00 | Expiration Date | Friday January 6, 2017 - 16:51:00 |  |  |  |

| Annotation Genes | 3276                        | Chromosome                                                            | NC_007651 | Chromosome Size | 3809201 |  |
|------------------|-----------------------------|-----------------------------------------------------------------------|-----------|-----------------|---------|--|
|                  |                             |                                                                       |           |                 |         |  |
| GED File         | GEDfile_RNAseq-StrandSpec_I | GEDfile_RNAseq-StrandSpec_Dataset_Burkholderia-thailandensis-E264.txt |           |                 |         |  |
| GED Genes        | 4657                        |                                                                       |           |                 |         |  |
|                  |                             |                                                                       |           |                 |         |  |
| Q-Value          | 0.05                        | Separated Strands Analysis                                            |           | Yes             |         |  |

# Step 7: Check the output chromosome I

Processing Plus Strand

After the analysis has finished, you can download:

- Tabular output (in txt format)
- Circular Plot Output (in PNG or SVG format)

Then, you can proceed to the WoPPER analysis of chromosome II. Tabular and graphical outputs for both chromosomes will be presented together at the end of the second processing.

# Step 8: Insert Experiment information for chromosome II

The very same procedure must be repeated for chromosome II, in order to have a complete view of the spatial clustering of up- and down-regulated gene clusters of the experiment

- Fill in "Experiment Name" field with a suitable name for your experiment. Since you will have to duplicate the analysis steps for each of the two chromosomes, you should name this experiment accordingly.
- Fill in "Email address" with your preferred email address. An email pointing to the results page for your experiment will be sent to this address
- Select RNA-seq as the Analysis Type

# WoPPER :: Start

#### **Experiment Information**

| Experiment Name              | burkholderia-RNAseq-strandseparated-chr2 |
|------------------------------|------------------------------------------|
| Email Address ()<br>Optional | mymail@myprovider.org                    |
| Analysis Type                | RNA-Seq Microarray                       |

#### **Step 9: Select Genome Annotation chromosome II**

- Select the "NCBI Genome Annotation" tab
- Type in "Burkho" in then web form
- From the drop down menu, select "Burkholderia thailandensis E264 chromosome II" to activate the autofill based on an automatic search of the genomes available in the internal database
- Click on the "Preview" button to see the selected genome annotation

#### **Genome Annotation**

| NCBI Genome Annotation                                                                               | Custom Genom                                                                                     | e Annotation                                                                                                    |                                                                                         |                             |                                                       |
|----------------------------------------------------------------------------------------------------|--------------------------------------------------------------------------------------------------|----------------------------------------------------------------------------------------------------|-----------------------------------------------------------------------------------------|-----------------------------|-------------------------------------------------------|
| notation ()                                                                                          | Burkholderia thaila<br>Type in Strain name                                                       | ndensis E264 chromosome II<br>to activate Drop Down menu.                                                            | -                                                                                       | -                           | × X                                                   |
|                                                                                                    |                                                                                                  | Preview @                                                                                                    |                                                                                         |                             |                                                       |
|                                                                                                    |                                                                                                  |                                                                                                    |                                                                                         |                             |                                                       |
| Check that the Gen<br>If they do not corre                                                           | e Name in the Annotal<br>spond select Custom (                                                   | ion selected correspond to the Gene N<br>Genome Annotation and upload your cu                                        | lame in your Gene Expr<br>istom annotation file.                                        | ession Data file.           |                                                       |
| Check that the Gen<br>If they do not corre                                                           | e Name in the Annotal<br>spond select Custom (<br>nosome                                         | tion selected correspond to the Gene N<br>Genome Annotation and upload your cu<br>Start                              | lame in your Gene Expr<br>Istom annotation file.<br>End                                 | ession Data file.<br>Strand | Gene Name                                             |
| Check that the Gen<br>If they do not correct<br>Total Genes : 2,356<br>Chron                         | e Name in the Annotal<br>spond select Custom (<br>nosome<br>007650                               | tion selected correspond to the Gene N<br>Genome Annotation and upload your cu<br>Start                              | lame in your Gene Expr<br>Istom annotation file.<br>End<br>1188                         | Strand                      | Gene Name<br>BTH_II0001                               |
| Check that the Gen<br>If they do not correct<br>Total Genes : 2,356<br>Chron                         | e Name in the Annotal<br>spond select Custom (<br>nosome<br>007650<br>007650                     | tion selected correspond to the Gene N<br>Genome Annotation and upload your cu<br>Start<br>1<br>1281                 | lame in your Gene Expr<br>istom annotation file.<br>End<br>1188<br>2324                 | Strand<br>+                 | Cene Name<br>BTH_II0001<br>BTH_II0002                 |
| Check that the Gen<br>If they do not correct<br>Total Genes : 2,356<br>Chron                         | e Name in the Annotal<br>spond select Custom (<br>nosome<br>007650<br>007650<br>007650           | tion selected correspond to the Gene N<br>Genome Annotation and upload your cu<br>Start<br>1<br>1281<br>2490         | Lame in your Gene Expr<br>Istom annotation file.<br>End<br>1188<br>2324<br>2870         | Strand<br>+<br>-            | Cene Name<br>BTH_II0001<br>BTH_II0002<br>BTH_II0003   |
| Check that the Gen<br>If they do not correct<br>Total Genes : 2,356<br>Chron<br>NC_C<br>NC_C<br>NC_C | e Name in the Annotal<br>spond select Custom (<br>nosome<br>007650<br>007650<br>007650<br>007650 | tion selected correspond to the Gene N<br>Genome Annotation and upload your cu<br>Start<br>1<br>1281<br>2490<br>2950 | Lame in your Gene Expr<br>Istom annotation file.<br>End<br>1188<br>2324<br>2870<br>3558 | Strand<br>+<br>-<br>-       | Cene Name BTH_II0001 BTH_II0002 BTH_II0003 BTH_II0004 |

# Step 10: Load Gene Expression Data and check Gene Expression Data

• Click on the "Select file" button and load again the file named "GEDfile\_RNAseq-StrandSpec\_Dataset\_Burkholderia-thailandensis-E264.txt" (alternatively, you can drag and drop the same file into the area named "Drop File")

- In the "GED File Options" section, select the same values as done above for chromosome I (which is: TAB-separated file, select column 1 for Gene Name and column 6 for Log2 Fold Change values, row 1 contains the header)
- Click on the "Validate" button

# Step 11: Q-value and Separated Strands Analysis

- Enter a q-value of "0.05" (default) or one in the range 0.001-0.5
- Select "Yes" button for "Separated strands analysis" selector
- Check that all check boxes in the light blue box are  $\square$
- Click the "Execute" button

| Q-Value      | 0.05                | Separated Strands No Yes<br>Analysis |  |
|--------------|---------------------|--------------------------------------|--|
| Form Input 🕑 | Genome Annotation 🞯 | Gene Expression Data 🛛 🐼             |  |
|              |                     | Execute 🗲 🕅                          |  |

# **Step 12: Monitor the progress**

- "Experiment Information" and "Experiment Summary" contain all the information about the current experiment, including the parameters and the overall number of genes to be tested
- "Experiment ID" contains the unique identifier of the WoPPER job, which can be bookmarked and used for redirection to the results page once WoPPER has finished analyzing the data.
- The progress bar updates regularly as the analysis proceeds

| Experiment Information |                                          |                       |                                   |  |  |  |  |  |  |
|------------------------|------------------------------------------|-----------------------|-----------------------------------|--|--|--|--|--|--|
| Experiment ID          | txlczkhu5b000000 %                       | Analysis Type RNA-Seq |                                   |  |  |  |  |  |  |
| Experiment Name        | burkholderia-RNAseq-strandseparated-chr2 |                       |                                   |  |  |  |  |  |  |
| Date                   | Thursday December 22, 2016 - 16:54:09    | Expiration Date       | Friday January 6, 2017 - 16:54:09 |  |  |  |  |  |  |

| CBI Annotation  | Burkholderia thailandensis E2                                         | Burkholderia thailandensis E264 chromosome II - NC_007650 🕜 |           |                 |         |  |  |  |  |
|-----------------|-----------------------------------------------------------------------|-------------------------------------------------------------|-----------|-----------------|---------|--|--|--|--|
| nnotation Genes | 2356                                                                  | Chromosome                                                  | NC_007650 | Chromosome Size | 2914771 |  |  |  |  |
|                 |                                                                       |                                                             |           |                 |         |  |  |  |  |
| ED File         | GEDFile_RNAseq-StrandSpec_Dataset_Burkholderia-thailandensis-E264.txt |                                                             |           |                 |         |  |  |  |  |
| ED Genes        | 4657                                                                  |                                                             |           |                 |         |  |  |  |  |
|                 |                                                                       |                                                             |           |                 |         |  |  |  |  |
| -Value          | 0.05                                                                  | Separated Strands Analysis                                  |           | Yes             |         |  |  |  |  |
|                 | 0.03                                                                  | Separacea Scialids Allalysis                                |           | 100             |         |  |  |  |  |

# Step 13: Check the output chromosome II

After the analysis has finished, you can download:

- Tabular output (in txt format)
- Circular Plot Output (in PNG or SVG format)

Once you have completed the analysis on both chromosomes, you can see the outputs of the two WoPPER analyses, as follows

| otal C | lusters : 27  |                |                  |            |                                                                                                    | <b>T</b> Clea | ar filtering                                       | A Clear sorting  | 🎛 Column           |
|--------|---------------|----------------|------------------|------------|----------------------------------------------------------------------------------------------------|---------------|----------------------------------------------------|------------------|--------------------|
| ID     | Cluster<br>\$ | Cluster<br>End | Cluster<br>Width | #<br>Genes | Genes in Cluster                                                                                                    | Strand \$     | Log2 FC<br>Mean $\stackrel{\diamond}{\Rightarrow}$ | Log2 FC<br>SD \$ | Expressio<br>Trend |
|        |               |                |                  |            |                                                                                                    | ~             |                                                    |                  |                    |
| 1      | 2341214       | 2375523        | 34309            | 15         | BTH_12067 BTH_12068 BTH_12069 BTH_12070<br>BTH_12073 BTH_12076 BTH_12078 BTH_12082<br>BTH_12083 BTH_12087 BTH_12089 BTH_12090<br>BTH_12095 BTH_12096 BTH_12097                                                                                                    | ÷             | -0.5782                                            | 0.4504           | ¥                  |
| 2      | 2592023       | 2733606        | 141583           | 54         | BTH_12299 BTH_12300 BTH_12301 BTH_12303<br>BTH_12304 BTH_12305 BTH_12306 BTH_12308<br>BTH_12311 BTH_12313 BTH_12326 BTH_12327<br>BTH_12328 BTH_12329 BTH_12335 BTH_12338<br>BTH_12339 BTH_12340 BTH_12341 BTH_12342<br>BTH_12343 BTH_12344 BTH_12345 BTH_12346<br>BTH_12348 BTH_12351 BTH_12356 BTH_12353<br>BTH_12354 BTH_12355 BTH_12356 BTH_12369<br>BTH_12371 BTH_12372 BTH_12376 BTH_12378<br>BTH_12379 BTH_12380 BTH_12381 BTH_12382<br>BTH_12383 BTH_12390 BTH_12392 BTH_12393<br>BTH_12398 BTH_12399 BTH_12392 BTH_12393<br>BTH_12398 BTH_12399 BTH_12400 BTH_12401<br>BTH_12402 BTH_12403 | +             | -0.5749                                            | 0.6224           | ¥                  |
| 3      | 5544          | 12688          | 7144             | 4          | BTH_10004 BTH_10007 BTH_10008 BTH_10009                                                                                                    | +             | 0.7405                                             | 0.5059           | •                  |
| 4      | 1189948       | 1228555        | 38607            | 32         | BTH_11048 BTH_11049 BTH_11050 BTH_11054<br>BTH_11055 BTH_11056 BTH_11057 BTH_11058<br>BTH_11059 BTH_11061 BTH_11062 BTH_11063<br>BTH_11064 BTH_11065 BTH_11066 BTH_11067<br>BTH_11068 BTH_11069 BTH_11071 BTH_11071<br>BTH_11072 BTH_11073 BTH_11074 BTH_11075<br>BTH_11076 BTH_11077 BTH_11078 BTH_11079<br>BTH_11080 BTH_11081 BTH_11082 BTH_11087                                                                                                    | +             | 0.8581                                             | 0.7363           | •                  |
| 5      | 1286801       | 1299873        | 13072            | 10         | BTH_I1140 BTH_I1141 BTH_I1142 BTH_I1143<br>BTH_I1146 BTH_I1147 BTH_I1150 BTH_I1151<br>BTH_I1152 BTH_I1153                                                                                                    | +             | 0.7451                                             | 1.0219           | <b>^</b>           |

|     | Clusters : 21    |                |                    |            |                                                                                                    |                       | ear filtering 42    | Clear sorting                                          | 🎛 Colum      |
|-----|------------------|----------------|--------------------|------------|----------------------------------------------------------------------------------------------------|-----------------------|---------------------|--------------------------------------------------------|--------------|
| ID  | Cluster<br>Start | Cluster<br>End | Cluster<br>Width ‡ | #<br>Genes | Genes in Cluster                                                                                                    | Strand $\diamondsuit$ | Expression<br>Trend | Log2 FC<br>Mean $\stackrel{\diamondsuit}{\Rightarrow}$ | Log2 F<br>SD |
|     |                  |                |                    |            |                                                                                                    | ·                     | ~                   |                                                        |              |
| 1   | 493977           | 539245         | 45268              | 29         | BTH_II0409 BTH_II0410 BTH_II0412 BTH_II0413<br>BTH_II0414 BTH_II0415 BTH_II0419 BTH_II0420<br>BTH_II0421 BTH_II0422 BTH_II0423 BTH_II0424<br>BTH_II0425 BTH_II0426 BTH_II0427 BTH_II0428<br>BTH_II0429 BTH_II0434 BTH_II0435 BTH_II0436<br>BTH_II0441 BTH_II0442 BTH_II0443 BTH_II0444<br>BTH_II0445 BTH_II0446 BTH_II0447 BTH_II0449<br>BTH_II0450                                                                                                    | +                     | •                   | -0.6114                                                | 0.42         |
| 2   | 1059845          | 1112326        | 52481              | 25         | BTH_II0904         BTH_II0906         BTH_II0907         BTH_II0908           BTH_II0909         BTH_II0910         BTH_II0914         BTH_II0915           BTH_II0917         BTH_II0920         BTH_II0921         BTH_II0922           BTH_II0923         BTH_II0927         BTH_II0928         BTH_II0928           BTH_II0923         BTH_II0927         BTH_II0928         BTH_II0928           BTH_II0930         BTH_II0931         BTH_II0933         BTH_II0934           BTH_II0935         BTH_II0935         BTH_II0936         BTH_II0937           BTH_II0935         BTH_II0936         BTH_II0937         BTH_II0940 | ÷                     | •                   | -0.7508                                                | 0.83         |
| 3   | 1537215          | 1578262        | 41047              | 26         | BTH_II1289 BTH_II1291 BTH_II1292 BTH_II1293<br>BTH_II1294 BTH_II1295 BTH_II1296 BTH_II1297<br>BTH_II1298 BTH_II1301 BTH_II1302 BTH_II1303<br>BTH_II1304 BTH_II1305 BTH_II1306 BTH_II1308<br>BTH_II1309 BTH_II1310 BTH_II1313 BTH_II1314<br>BTH_II1315 BTH_II1316 BTH_II1317 BTH_II1318<br>BTH_II1323 BTH_II1324                                                                                                    | +                     | •                   | -0.8565                                                | 0.91         |
| 4   | 1874674          | 1889206        | 14532              | 4          | BTH_II1595 BTH_II1596 BTH_II1600 BTH_II1611                                                                                                    | +                     | •                   | -0.9814                                                | 0.52         |
| 5   | 2129487          | 2153045        | 23558              | 8          | BTH_II1776 BTH_II1778 BTH_II1779 BTH_II1781                                                                                                    | +                     | *                   | -1.0590                                                | 0.80         |
|     |                  |                |                    |            |                                                                                                    |                       |                     |                                                        |              |
|     | Circu            | ılar Plot (    | Output o           | chr I      | Cir                                                                                                    | cular Pl              | ot Output           | chr II                                                 |              |
| 3.3 | 3.6              | M              |                    | 300k       | 500k                                                                                                    | 2.8M                  |                     | 200k                                                   | 400k         |

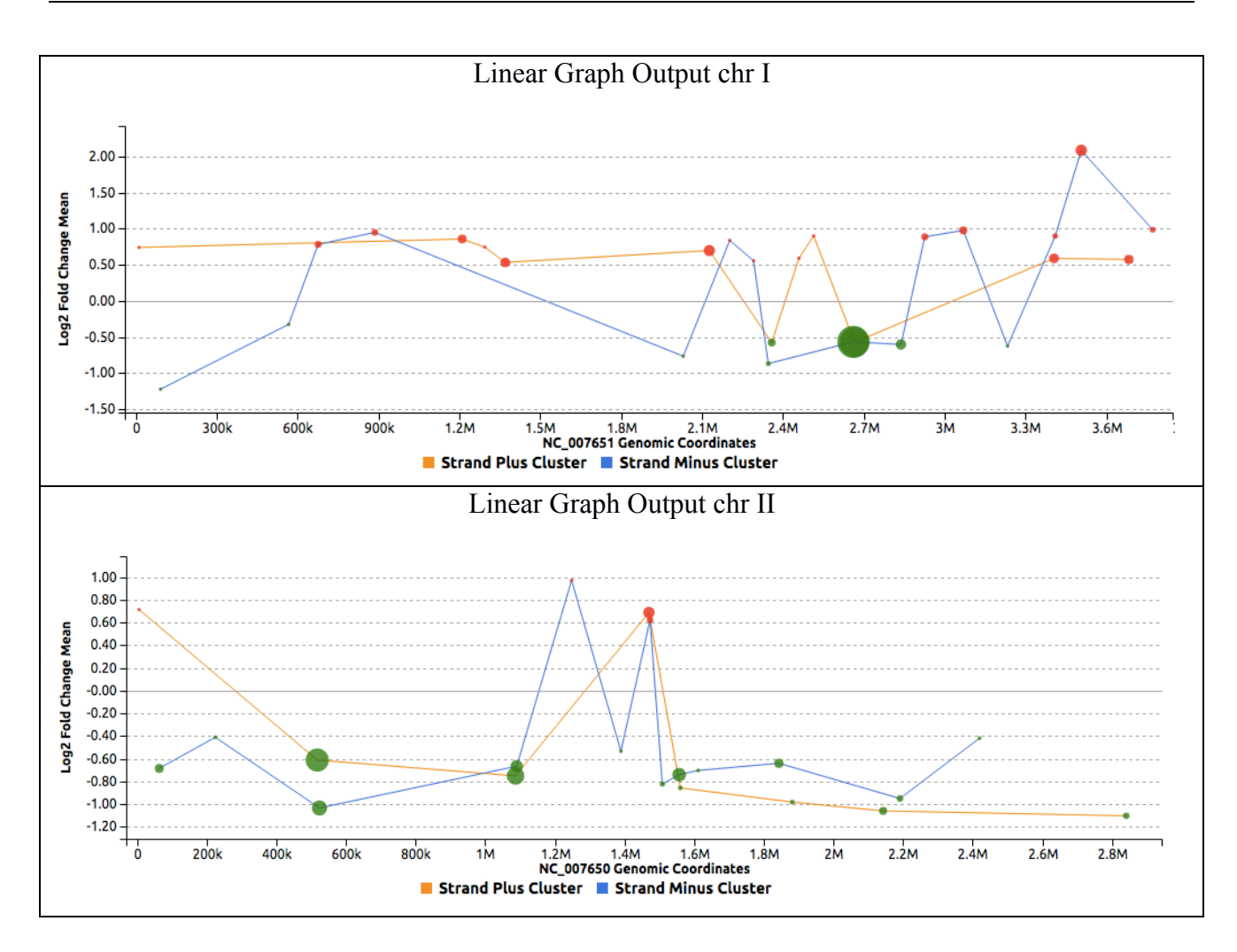

# Congratulations! You have successfully completed WoPPER Tutorial 3

# Conclusion

Once you have completed running WoPPER Tutorial 3, you can have a look also to the precomputed results page. This page should contain exactly the same results and outputs you have just obtained.

Pre-computed results can be viewed clicking on the corresponding radio-button in "Results" column of the "Tutorials" page

| # | Descriptions | Organism                   | Туре    | # Chr | Annotation | Separated Strands | GED Files | Results | Examples |
|---|--------------|----------------------------|---------|-------|------------|-------------------|-----------|---------|----------|
| 3 | ß            | Burkholderia thailandensis | RNA-Seq | 2     | NCBI       | Yes               |           | ۲       | 4        |